# MOscilloscope

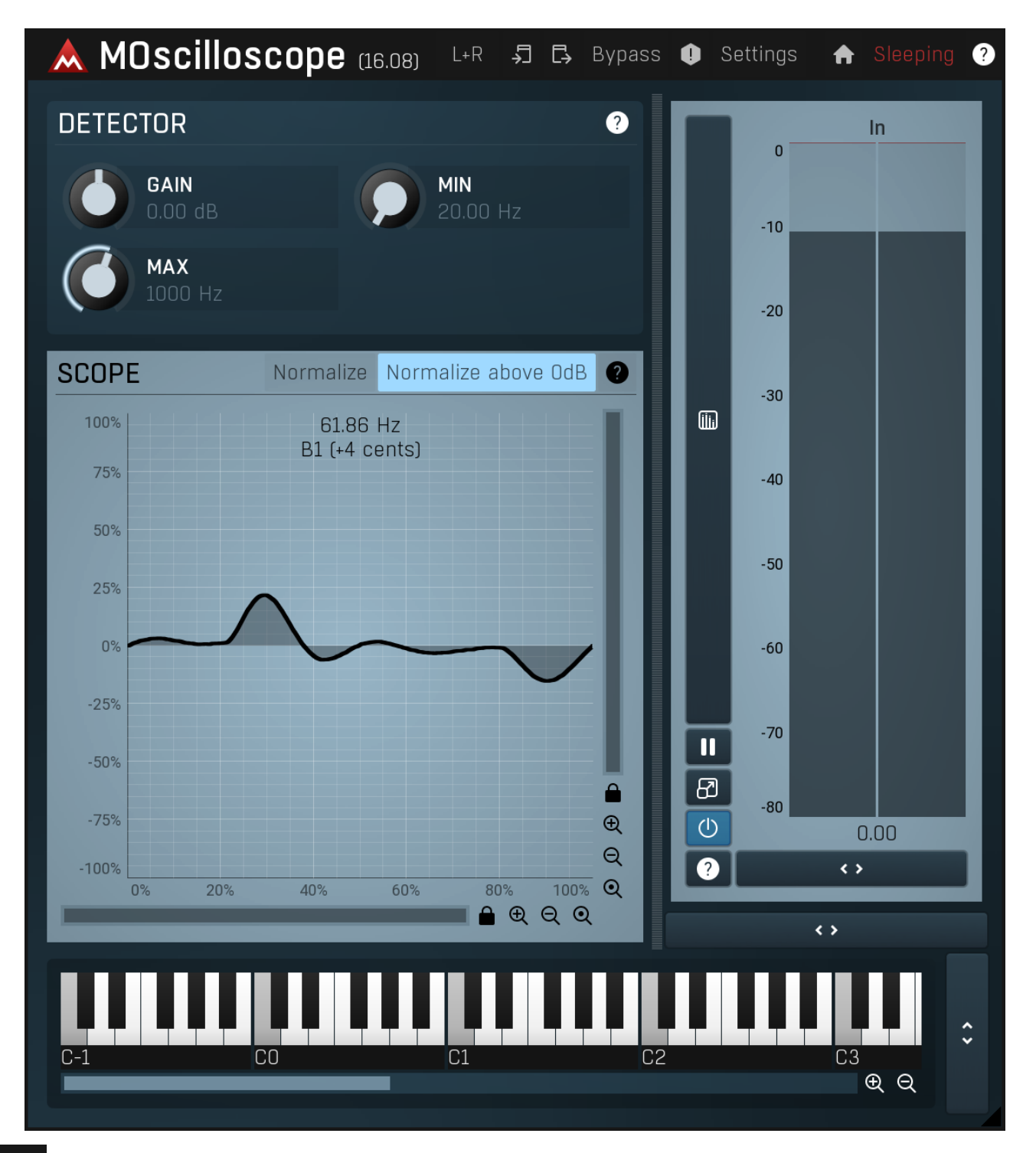

### L+R

### Channel mode

Channel mode button shows the current processing channel mode, e.g. **Left+Right (L+R)** indicates the processing of left and right channels. This is the default mode for mono and stereo audio material and effectively processes the incoming signal as expected. However the plugin also provides additional modes, of which you may take advantage as described below. Mastering this feature will give you unbelievable options for controlling the stereo field.

Note that this is not relevant for mono audio tracks, because the host supplies only one input and output channel.

**Left (L) mode and Right (R) mode** allow the plugin to process just one channel, only the left or only the right. This feature has a number of simple uses. Equalizing only one channel allows you to fix spectral inconsistencies, when mids are lower in one channel for example. A kind of stereo expander can be produced by equalizing each side differently. Stereo expansion could also be produced by using a modulation effect, such as a vibrato or flanger, on one of these channels. Note however that the results would not be fully mono compatible.

Left and right channels can be processed separately with different settings, by creating two instances of the plugin in series, one set to 'L' mode and the other to 'R' mode. The instance in 'L' mode will not touch the right channel and vice versa. This approach is perfectly safe and is even advantageous, as both sides can be configured completely independently with both settings visible next to each other.

**Mid (M) mode** allows the plugin to process the so-called mid (or mono) signal. Any stereo signal can be transformed from left and right, to mid and side, and back again, with minimal CPU usage and no loss of audio quality. The mid channel contains the mono sum (or centre), which is the signal present in both left and right channels (in phase). The side channel contains the difference between the left and right channels, which is the "stereo" part. In 'M mode' the plugin performs the conversion into mid and side channels, processes mid, leaves side intact and converts the results back into the left and right channels expected by the host.

To understand what a mid signal is, consider using a simple gain feature, available in many plugins. Setting the plugin to M mode and decreasing gain, will actually lower or attenuate the mono content and the signal will appear "wider". There must be some stereo content present, this will not work for monophonic audio material placed in stereo tracks of course. Similarly amplifying the mono content by increasing the gain, will make the mono content dominant and the stereo image will become "narrower".

As well as a simple gain control there are various creative uses for this channel mode.

Using a **compressor** on the mid channel can widen the stereo image, because in louder parts the mid part gets attenuated and the stereo becomes more prominent. This is a good trick to make the listener focus on an instrument whenever it is louder, because a wider stereo image makes the listener feel that the origin of the sound is closer to, or even around them.

A **reverb** on the mid part makes the room appear thin and distant. It is a good way to make the track wide due to the existing stereo content, yet spacey and centered at the same time. Note that since this effect does not occur naturally, the result may sound artificial on its own, however it may help you fit a dominant track into a mix.

An **equalizer** gives many possibilities - for example, the removal of frequencies that are colliding with those on another track. By processing only the mid channel you can keep the problematic frequencies in the stereo channel. This way it is possible to actually fit both tracks into the same part of the spectrum - one occupying the mid (centre) part of the signal, physically appearing further away from the listener, the other occupying the side part of the signal, appearing closer to the listener.

Using various **modulation effects** can vary the mid signal, to make the stereo signal less correlated. This creates a wider stereo image and makes the audio appear closer to the listener.

**Side (S) mode** is complementary to M mode, and allows processing of only the side (stereo) part of the signal leaving the mid intact. The same techniques as described for M mode can also be applied here, giving the opposite results.

Using a **gain** control with positive gain will increase the width of the stereo image.

A **compressor** can attenuate the side part in louder sections making it more monophonic and centered, placing the origin a little further away and in front of the listener.

A **reverb** may extend the stereo width and provide some natural space without affecting the mid content. This creates an interesting sideeffect - the reverb gets completely cancelled out when played on a monophonic device (on a mono radio for example). With stereo processing you have much more space to place different sounds in the mix. However when the audio is played on a monophonic system it becomes too crowded, because what was originally in two channels is now in just one and mono has a very limited capability for 2D placement. Therefore getting rid of the reverb in mono may be advantageous, because it frees some space for other instruments. An **equalizer** can amplify some frequencies in the stereo content making them more apparent and since they psycho acoustically become closer to the listener, the listener will be focused on them. Conversely, frequencies can be removed to free space for other instruments in stereo.

A saturator / exciter may make the stereo richer and more appealing by creating higher harmonics without affecting the mid channel, which could otherwise become crowded.

**Modulation effects** can achieve the same results as in mid mode, but this will vary a lot depending on the effect and the audio material. It can be used in a wide variety of creative ways.

**Mid+Side (M+S)** lets the plugin process both mid and side channels together using the same settings. In many cases there is no difference to L+R mode, but there are exceptions.

A **reverb** applied in M+S mode will result in minimal changes to the width of the stereo field (unless it is true-stereo, in which case mid will affect side and vice versa), it can be used therefore, to add depth without altering the width.

A **compressor** in M+S mode can be a little harder to understand. It basically stabilizes the levels of the mid and side channels. When channel linking is disabled in the compressor, you can expect some variations in the sound field, because the compressor will attenuate the louder channel (usually the mid), changing the stereo width depending on the audio level. When channel linking is enabled, a compressor will usually react similarly to the L+R channel mode.

**Exciters or saturators** are both nonlinear processors, their outputs depend on the level of the input, so the dominant channel (usually mid) will be saturated more. This will usually make the stereo image slightly thinner and can be used as a creative effect.

**How to modify mid and side with different settings?** The answer is the same as for the L and R channels. Use two instances of the plugin one after another, one in M mode, the other in S mode. The instance in M mode will not change the side channel and vice versa.

**Left+Right(neg) (L+R-) mode** is the same as L+R mode, but the the right channel's phase will be inverted. This may come in handy if the L and R channels seem out of phase. When used on a normal track, it will force the channels out of phase. This may sound like an extreme stereo expansion, but is usually extremely fatiguing on the ears. It is also not mono compatible - on a mono device the track will probably become almost silent. Therefore be advised to use this only if the channels are actually out of phase or if you have some creative intent.

There are also 4 subsidiary modes: Left & zero Right (L(R0)), Right & zero Left (R(L0)), Mid & zero Side (M(S0)) and Side & zero Mid (S(M0)). Each of these processes one channel and silences the other.

**Surround mode** is not related to stereo processing but lets the plugin process up to 8 channels, depending on how many the host supplies. For VST2 plugins you have to first activate surround processing using the **Activate surround** item in the bottom. This is a global switch for all MeldaProduction plugins, which configures them to report 8in-8out capabilities to the host, on loading. It is disabled by default, because some hosts have trouble dealing with such plugins. After activation, restart your host to start using the surround capabilities of the plugins. Deactivation is done in the same way. Please note that all input and output busses will be multi-channel, that includes side-chain for

example. For VST3/AU/AAX plugins the activation is not necessary.

First place the plugin on a surround track - a track that has more than 2 channels. Then select **Surround** from the plug-in's Channel Mode menu. The plugins will regard this mode as a natural extension of 2 channel processing. For example, a compressor will process each channel separately or measure the level by combining the levels of all of the inputs provided. Further surround processing properties, to enable/disable each channel or adjust its level, can be accessed via the **Surround settings** in the menu.

**Ambisonics mode** provides support for the modern 3D systems (mostly cinema and VR) with up to 64 channels (ambisonics 7th order). Support for this is still quite rare among the DAWs, so this needs to be activated in all DAWs using the **Activate ambisonics** item in the bottom. This is a global switch for all MeldaProduction plugins, which configures them to report 64in-64out capabilities to the host, on loading. After activation, restart your host to start using the ambisonics capabilities of the plugins. Deactivation is done in the same way. Please note that all input and output busses will be multi-channel, that includes side-chain for example.

First place the plugin on an ambisonics track, supported are all orders from 1st (4 channels) to 7th (64 channels). Then select **Ambisonics** from the plug-in's Channel Mode menu. Finally select the **Ambisonics settings** in the menu and configure the Ambisonics order and other settings if needed. The plugins will regard this mode as a natural extension of 2 channel processing. For example, a compressor will process each channel separately or measure the level by combining the levels of all of the inputs provided.

#### ∽ Сору

Copy button copies the current settings to the system clipboard. Other presets, oversampling, channel mode and other global settings are not copied.

Hold **Ctrl** to save the settings as a file instead. That may be necessary for complex settings, which may be too long for system clipboard to handle. It may also be advantageous when you want to send the settings via email. You can load the settings by drag & dropping them to a plugin or holding **Ctrl** and clicking **Paste**.

#### □ Paste

Paste button pastes settings from the system clipboard into the current preset. Hold **Ctrl** to load the settings from a file instead. Hold **Shift** to paste the settings to all of the A-H slots at once.

## Panic

Panic button resets the plugin state. You can use it to force the plugin to report latency to the host again and to avoid any audio problems. For example, some plugins, having a look-ahead feature, report the size of the look-ahead delay as latency, but it is inconvenient to do that every time the look-ahead changes as it usually causes the playback to stop. After you tweak the latency to the correct value, just click this button to sync the track in time with the others, minimizing phasing artifacts caused by the look-ahead delay mixing with undelayed audio signals in your host. It may also be necessary to restart playback in your host.

Another example is if some malfunctioning plugin generates extremely high values for the input of this plugin. A potential filter may start generating very high values as well and as a result the playback will stop. You can just click this button to reset the plugin and the playback will start again.

### Settings

#### Settings

Settings button shows a menu with additional settings of the plugin. Here is a brief description of the separate items.

Licence manager lets you activate/deactivate the plugins and manage subscriptions. While you can simply drag & drop a licence file onto the plugin, in some cases there may be a faster way. For instance, you can enter your user account name and password and the plugin will do all the activating for you.

There are 4 groups of settings, each section has its own detailed help information: **GUI & Style** enables you to pick the GUI style for the plug-in and the main colours used for the background, the title bars of the windows and panels, the text and graphs area and the highlighting (used for enabled buttons, sliders, knobs etc).

Advanced settings configures several processing options for the plug-in.

**Global system settings** contains some settings for all MeldaProduction plugins. Once you change any of them, restart your DAW if needed, and it will affect all MeldaProduction plugins.

Dry/Wet affects determines, for Multiband plug-ins, which multiband parameters are affected by the Global dry/wet control.

**Smart interpolation** adjusts the interpolation algorithm used when changing parameter values; the higher the setting the higher the audio quality and the lower the chance of zippering noise, but more CPU will be used.

## • www

WWW button shows a menu with additional information about the plugin. You can check for updates, get easy access to support, MeldaProduction web page, video tutorials, Facebook/Twitter/YouTube channels and more.

### Sleeping

#### Sleep indicator

Sleep indicator informs whether the plugin is currently active or in sleep mode. The plugin can automatically switch itself off to save CPU, when there is no input signal and the plugin knows it cannot produce any signal on its own and it generally makes sense. You can disable this in Settings / **Intelligent sleep on silence** both for individual instances and globally for all plugins on the system.

## **Detector panel**

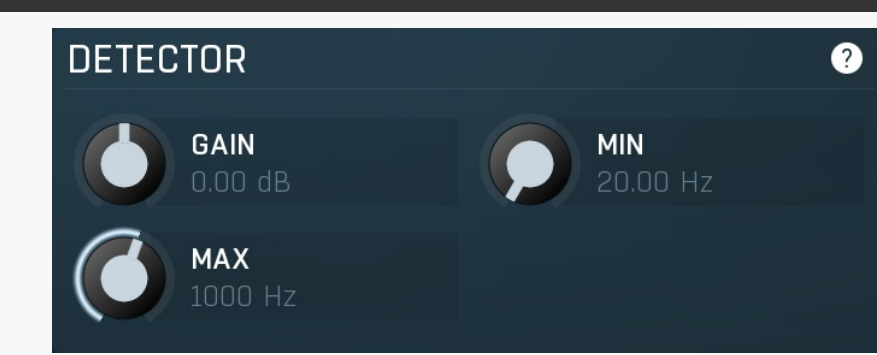

Detector panel contains the parameters of the pitch detector, which drives the oscilloscope.

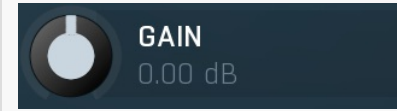

Gain

Gain lets you change the signal level being visualised. It does NOT change the audio itself, only the visualisation. It is generally recommended to use **Normalize** features instead. Range: -40.00 dB to +40.00 dB, default 0.00 dB

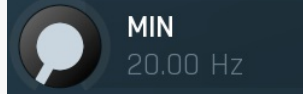

#### Min frequency

Min frequency controls the minimum frequency the pitch detector can calculate. Most signals contain lots of noise, low-frequency rumble, high frequency harmonics and other components, which may make the detector report incorrect fundamental pitch. This limit helps the detector ignore the irrelevant components and ensure the processor works quickly with maximum accuracy with all reasonable signals.

Range: 20.00 Hz to 20.0 kHz, default 20.00 Hz

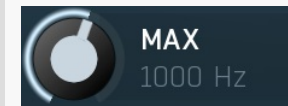

#### Max frequency

Max frequency controls the maximum frequency the pitch detector can calculate. Most signals contain lots of noise, low-frequency rumble, high frequency harmonics and other components, which may make the detector report incorrect fundamental pitch. This limit helps the detector ignore the irrelevant components and ensure the processor works quickly with maximum accuracy with all reasonable signals.

Range: 20.00 Hz to 20.0 kHz, default 1000 Hz

#### Normalize

#### Normalize

Normalize activates level normalization, which ensures the graph will always fill the whole area vertically. This can be handy if you don't care about level and just want to see the wave shape.

#### Normalize above OdB

#### Normalize above 0dB

Normalize above 0dB activates level normalization for signals that are above 0dB, which would make the output graph clipped. This is enabled by default as it makes sure you always see the waveform even if its level is too high and you might then incorrectly consider it clipped.

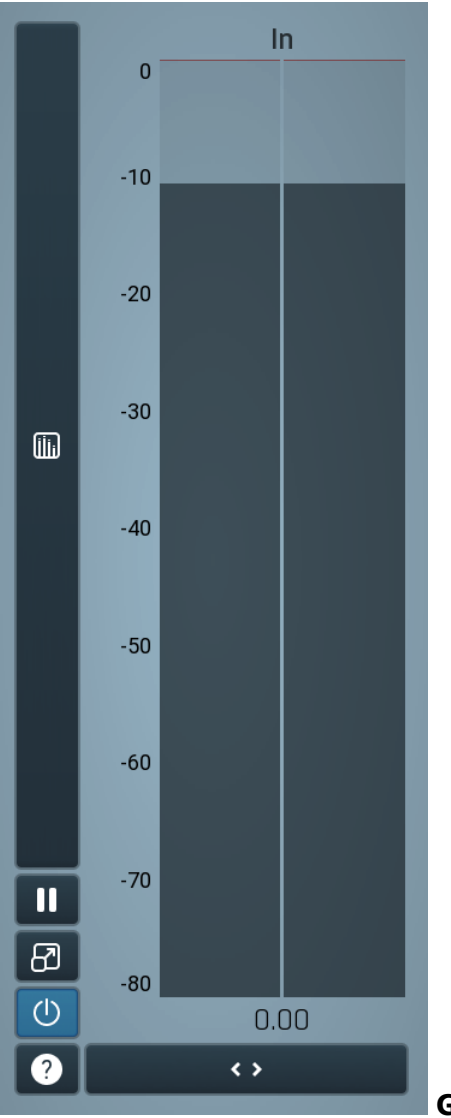

#### **Global meter view**

Global meter view provides a powerful metering system. If you do not see it in the plug-in, click the **Meters** or **Meters & Utilities** button to the right of the main controls. The display can work as either a classical level indicator or, in time graph mode, show one or more values in time. Use the first button to the left of the display to switch between the 2 modes and to control additional settings, including pause, disable and pop up the display into a floating window. The meter always shows the actual channels being processed, thus in M/S mode, it shows mid and side channels.

In the classical level indicators mode each of the meters also shows the recent maximum value. Click on any one of these values boxes to reset them all.

**In meter** indicates the total input level. The input meter shows the audio level before any specific processing (except potential oversampling and other pre-processing). It is always recommended to keep the input level under 0dB. You may need to adjust the previous processing plugins, track levels or gain stages to ensure that it is achieved.

As the levels approach 0dB, that part of the meters is displayed with red bars. And recent peak levels are indicated by single bars.

#### **Time graph**

Time graph button switches between the metering view and the time-graphs. The metering view provides an immediate view of the current values including a text representation. The time-graphs provide the same information over a period of time. Since different time-graphs often need different units, only the most important units are provided.

## II Pause

Pause button pauses the processing.

## Popup

Popup button shows a pop-up window and moves the whole metering / time-graph system into it. This is especially useful in cases where you cannot enlarge the meters within the main window or such a task is too complicated. The pop-up window can be arbitrarily resized. In metering mode it is useful for easier reading from a distance for example. In time-graph mode it is useful for getting higher accuracy and a longer time perspective.

## U Enable

Enable button enables or disables the metering system. You can disable it to save system resources.

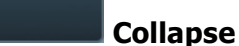

Collapse button minimizes or enlarges the panel to release space for other editors.

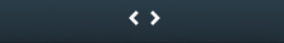

<>

#### Collapse

Collapse button minimizes or enlarges the panel to release space for other editors.